#### 4. Laborgyakorlat

# Linux fájlrendszerek.

Előző gyakorlaton, már volt szó a fájlrendszerekről, mikor a mount parancs -t kapcsolójáról volt szó. Linux alatt, az egyes fájlokhoz való hozzáférések miatt, a fájlokhoz tulajdonost, csoportot és a hozzájuk tartozó jogosultságokat rendelünk.

Az ls -l parancs használatakor, a kapott lista a következő információkat írja ki a fájlokról:

- 1. oszlop fájlok típusa, jogosultságok
- 2. oszlop ún. inode szám
- 3. oszlop fájl tulajdonosa
- 4. oszlop fájl csoportja
- 5. oszlop fájl mérete
- 6, 7. oszlop utolsó módosítás ideje
- 8. oszlop fájl neve

A fájlokról ezeket az adatokat, a fájlrendszer tárolja. Számunkra az 1, 3, 4. oszlopok lesznek az érdekesek.

### chmod, chown, chgrp

A jogosultságok a fájl tulajdonosára, csoportjára, és mindenki másra vonatkoznak:

| fájltípus | jogok                   |                   |                   |
|-----------|-------------------------|-------------------|-------------------|
|           | tulajdonosi             | csoport           | más felhasználók  |
|           | rwx                     | r-x               | r-x               |
| -         | 111                     | 101               | 101               |
|           | 7                       | 5                 | 5                 |
|           | olvasás, írás, futtatás | olvasás, futtatás | olvasás, futtatás |

Fájltípusok például a következőek lehetnek:

- -: reguláris fájl (teljesen egyszerűbináris vagy szöveges álbmány)
- d: könyvtár típusú állomány
- c: karakteres típusú eszközfájl (konzd is ilyen például: /dev/tty)
- b: blokk típusú eszközfájl (winchesterek: /dev/hda)
- l: link típusú fájl

Jogok fájlok esetén:

- r: olvasási jog
- w: írási jog
- x: futtatási jog

Jogok könyvtárak esetén:

- r: olvasási
- w: írási
- x: könyvtár-hozzáférési

A fájlok jogait a legegyszerűbb 3 oktális szám segítségével megadni, mint az alábbi példákon is fogjuk látni:

chmod 600 /tmp/saját\_fájlom.txt chmod 640 /tmp/csoportolvashatja chmod 660 /tmp/csoportirhatjais

Lehetőségünk van könyvtárakban, alkönyvtárakban lévő fájlok jogainak rekurzív módosítására:

chmod -R 644 /tmp/probakonyvtar

Ezzel ugyanakkor óvatosan kell bánnunk, hiszen ha rekurzívan változtatunk egy olyan könyvtárat melyben alkönyvtár van, akkor az alkönyvtár jogait is módosítja!

A tulajdonost, és csoportot is van lehetőségünk módosítani. Tulajdonost a chown paranccsal, ezt csak a root tud, míg csoportot, - a chgrp paranccsal - a felhasználó is, ha tagja annak a csoportnak melyhez hozza szeretné rendelni a fájlt. Lehetőségünk van egyszerre megváltoztatni a tulajdonost és a csoportot megfelelő jogosultságok esetén a chown parancs segítségével.

### Feladat

- 1. Lépjen be root felhasználóként az első terminálon, majd diak felhasználóként a második terminálon.
- Lépjen be mindkét terminálon a /tmp könyvtárba! (cd /tmp)
- 3. Hozza létre root-ként a /tmp/proba.txt fájlt! (touch /tmp/proba.txt)
- 4. Rendelje hozzá root felhasználóként, a létrehozott /tmp/proba.txt fájlt a diak felhasználóhoz! (chown diak /tmp/proba.txt)
- 5. Rendelje hozzá root felhasználóként, a /tmp/proba.txt fájlt, a diak csoporthoz! (chgrp diak /tmp/proba.txt)
- 6. Hozza létre root felhasználóként, a /tmp/proba2.txt fájlt! (touch /tmp/proba2.txt)
- Rendelje hozzá root felhasználóként, a létrehozott /tmp/proba2.txt fájlt a diak felhasználóhoz és csoporthoz egy paranccsal! (chown diak.diak /tmp/proba2.txt)
- 8. Hozzon létre egy proba3.txt nevű fájlt root felhasználóként, a /tmp könyvtárban! (touch /tmp/proba3.txt)
- 9. A /tmp/proba3.txt jogait állítsa be úgy, hogy a tulajdonos és a csoport tudja írni olvasni, a többi felhasználó csak olvasni tudja!
   (chmod 664 /tmp/proba3.txt)
- 10. Hozza létre a /tmp/proba/elso könyvtárstruktúrát root felhasználóként! (mkdir -p /tmp/proba/elso)
- 11. A /tmp/proba könyvtár jogait állítsa be úgy, hogy a tulajdonos tudja írni, olvasni, böngészni, a csoport tudja böngészni és olvasni, a többi felhasználó csak böngészni tudja! (chmod 751 /tmp/proba)

- 12. Váltson át a második terminálra -ahol diak felhasznábként jelentkezett be -, majd lépjen be a /tmp/proba könyvtárba!
   (cd /tmp/proba)
- 13. Szintén diak felhasználókért, listázza ki a könyvtár tartalmát! Mit tapasztal? (1s)

Ha mindent jól csinált, akkor a rendszer hozzáférés megtagadva hibaüzenettel válaszol.

- 14. Váltson vissza az 1. terminálra, majd root felhasználóként hozzon létre egy fájlt, file néven, a /tmp/proba könyvtárban "nem ures" tartalommal!
   (echo 'nem ures' > /tmp/proba/file)
- 15. Most próbálja meg cat paranccsal megnéznidiak felhasználóként a/tmp/proba/file tartalmát! Mit tapasztal?
  - (cat /tmp/proba/file)
- 16. Törölje le a /tmp könyvtárból, a proba kezdetű fájlokat és könyvtárakat egy paranccsal! (rm -rf /tmp/proba\*)

A könyvtáron, az olvasási jog hiánya, nem befolyásolja, a könyvtárban lévő fájlokhoz való hozzáférést.

# A vim megismerése

A vim szövegszerkesztő a régi vi szövegszerkesztő "modernebb" utódja. Használata nehézkes, de nem lehetetlen. A vim vagy normál vagy szerkesztő üzemmódban dolgozik. Azt, hogy épp melyikben vagyunk egyértelműen nem mindig lehet eldönteni, viszont majd minden esetben az <ESC> billentyű használatával a normál módba jutunk.

Normál módban van lehetőségünk kilépni, menteni, kijelölni szövegrészletet, másolni ezeket. Ebből a módból többféle szerkesztő módba juthatunk. Általában a kiegészítő (insert) módot használjuk, melybe a normál módból az <i> billentyű lenyomásával juthatunk. Az insert módban van lehetőségünk új szöveget begépelni, a <BACKSPACE> segítségével törölni – a <DEL> tapasztalataim szerint problémákat okozhat(!). Lehetőségünk van felülíró szerkesztő módba lépni (ez egyébként a régi vi alapértelmezett szerkesztő módja). Két felülíró mód van. Ha csak egy karaktert szeretnénk cserélni, akkor normál módban az <r> billentyű lenyomásával juthatunk ebbe a módba. Itt a cserélni kívánt karakterre állunk, a kurzormozgató billentyűkkel, majd a kívánt karakter beírásával cseréljük a "hibás" karaktert. Ha normál módban a <SHIFT>+<r> billentyű kombinációval váltunk felülíró módba, akkor addig tudunk karaktereket cserélni, amíg ki nem lépünk ebből a módból. Minden szerkesztő módnál igaz, hogy <ESC> hatására normál módba jutunk.

A dokumentum mentése normál módban történik, a <:> <w> karaktereket beírva (ez alul megjelenik :w -ként), majd <enter>. A :w után megadhatunk fájl nevet is, akkor azon a néven menti el a vi a szerkesztett fájlt. A :q kilépésre szolgál. Akkor tudunk kilépni hibaüzenetek nélkül, ha nem szerekesztettük a fájlt, vagy kilépés előtt mentettük a változtatásokat vagy ha kilépéskor mentjük a változtatásokat a :wq paranccsal. Ha szerkesztettük a fájlt, de nem kívánjuk menteni a változásokat, a :q! utasítást kell használnunk.

Szükségünk lehet arra, hogy egyes sorokat karaktereket töröljünk. Ehhez normál módra kell váltanunk, majd a törölni kívánt karakter fölé mozgatjuk a kurzort, és az <x> segítségével törlünk. Ha egész sorokat szeretnénk törölni, a :<sorszám>d utasítást kell használnunk szintén normál módban.

### Feladat

Lépjen be a rendeszerbe diak felhasználóként! Lépjen be a /tmp könyvtárba! Indítsa el a vi-t, váltson insert módba, majd írjon bele több sort! Váltson normál módra, mentse a fájlt /tmp/proba.txt néven! Váltson felülíró módba, és írja felül a begépelt szöveg egy részletét! Lépjen normál módba és töröljön karaktereket, sorokat! A lépjen ki, hogy a változásokat is elmentse!

### gcc

C programok fordítására és ellenőrzésére is van lehetőségünk, unix/linux rendszerek alatt. Mivel mi Linuxszal foglalkozunk, ezért az itt elterjedt gnu C compilert (gcc) és GNU debugger (gdb). A gcc használata igen egyszerű, ha csak egy C programocskát szeretnénk lefordítani. Szintaxisa:

```
gcc -o ilyennevreforditsd ezt_a_C_progarmot.c
```

Az ilyennevreforditsd nevű fájl a fordítás végén, egy futtatható állomány lesz, és a létrehozandó fájl nevének minden esetben a -o után kell állnia. Ha nem adunk meg -o val fájl nevet, az alapértelmezett név az a.out. Az ezt\_a\_C\_programot.cfájlnak .c, vagy .C kiterjesztésűnek kell lennie.

### Feladat

- 1. Lépjen be a /tmp könyvtárba
- 2. Hozza létre a proba.c fájlt vi segítségével, a következő tartalommal:

```
#include <stdio.h>
int main(void) {
    printf(,,nevem: .....\n");
    printf(,,neptun kodom: ....\n");
    return 1;
}
```

3. Fordítsa le a forrást, majd indítsa el! (gcc -o proba proba.c ./proba)

4. Írja be a következő C programot, proba2.c fájlba vi segítségével!

```
#include <stdio.h>
```

int main(void) {
 printf(,,1. sor...\n");
 printf(,,2. sor...\n");
 printf(,,3. sor...\n");
 printf(,,4. sor...\n");
 printf(,,5. sor...\n");
 printf(,,6. sor...\n");

```
printf("7. sor...\n");
printf("8. sor...\n");
printf("9. sor...\n");
printf("10. sor.\n");
return 1;
```

```
5. Fordítsa le a programot, hogy debugolható (nyom követhető) legyen! (gcc -o masodik -g proba2.c )
```

# A gdb nyomkövető használata

A gnu debugger, a programjainkban való hibakeresést hivatott segíteni. Ehhez a programunkat a már fent említett -g kapcsolóval kell fordítani. Ezzel a kapcsolóval a programunk forrása is része lesz a programnak. A hibakereséshez, a következő parancsot kell kiadnunk:

gdb masodik

A gdb egy shellt fog nekünk adni, amelyben utasításokat adunk ki, melyekkel vezérelhetjük a programunk futását. A help parancs tájékoztat minket, hogy milyen lehetőségeink vannak. Mi a running részben lévő parancsokat fogjuk alkalmazni, ezért a help running fog segíteni.

Az általunk leggyakrabban használt parancsok:

• r: program futtatása

}

- b <szám>: brakepoint (megszakítási pont) kijelölése ahol a <szám> a forráskód sorának száma
- **d <brakepoint szám>:** brakepoint törlése
- I: progam forráskódjának kiratása
- c: a megszakított futás folytatása
- n: egy lépés végrehajtása
- q: kilépés

#### Feladat

- 1. Indítsa el a masodik nevű programot gdb segítségével! (gdb masodik)
- 2. Állítson be töréspontot a 8. sorra! (b 8)
- 3. Indítsa el a programot! (r)
- 4. A töréspont után léptesse egyesével a programot! (n amíg le ne fut a program)
- 5. Ha lefutott a program, törölje a töréspontot! (d 1)
- 6. Lépjen ki! (q)